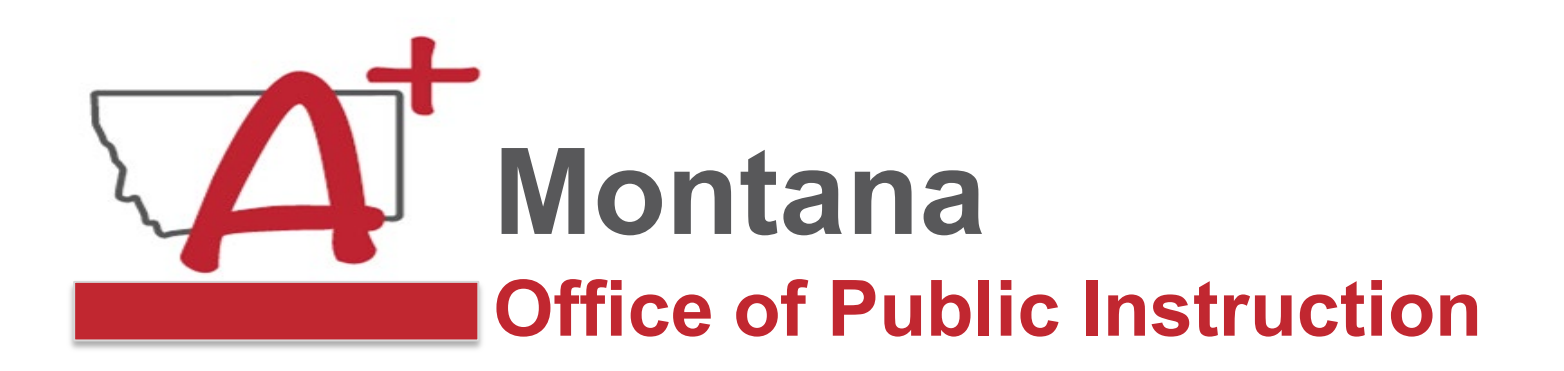

# System Access Across Assessments and Setup

MontCAS Webinar Series October 11, 2023

Assessment Unit Teaching and Learning Department

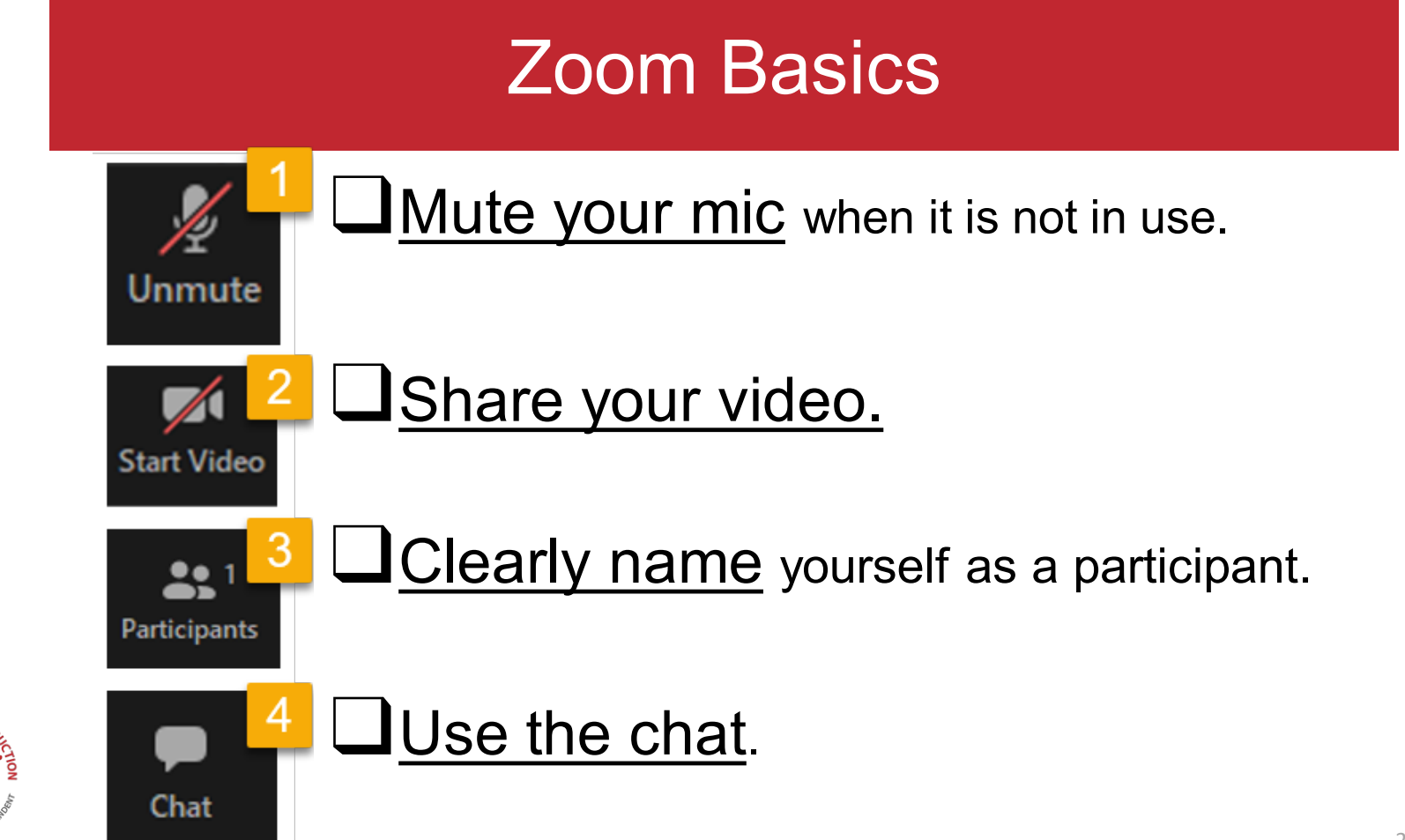

OPI.MT.GO

## Objectives

- Learn to navigate the MontCAS sites and portals.
- Learn how to manage user accounts to administer the MontCAS assessments.
- Be familiar with the levels of accounts in the different portals and sites to ensure student data privacy.
- Learn how to roster students in the Montana Testing Portal (live demonstration).

### You want me to go where?

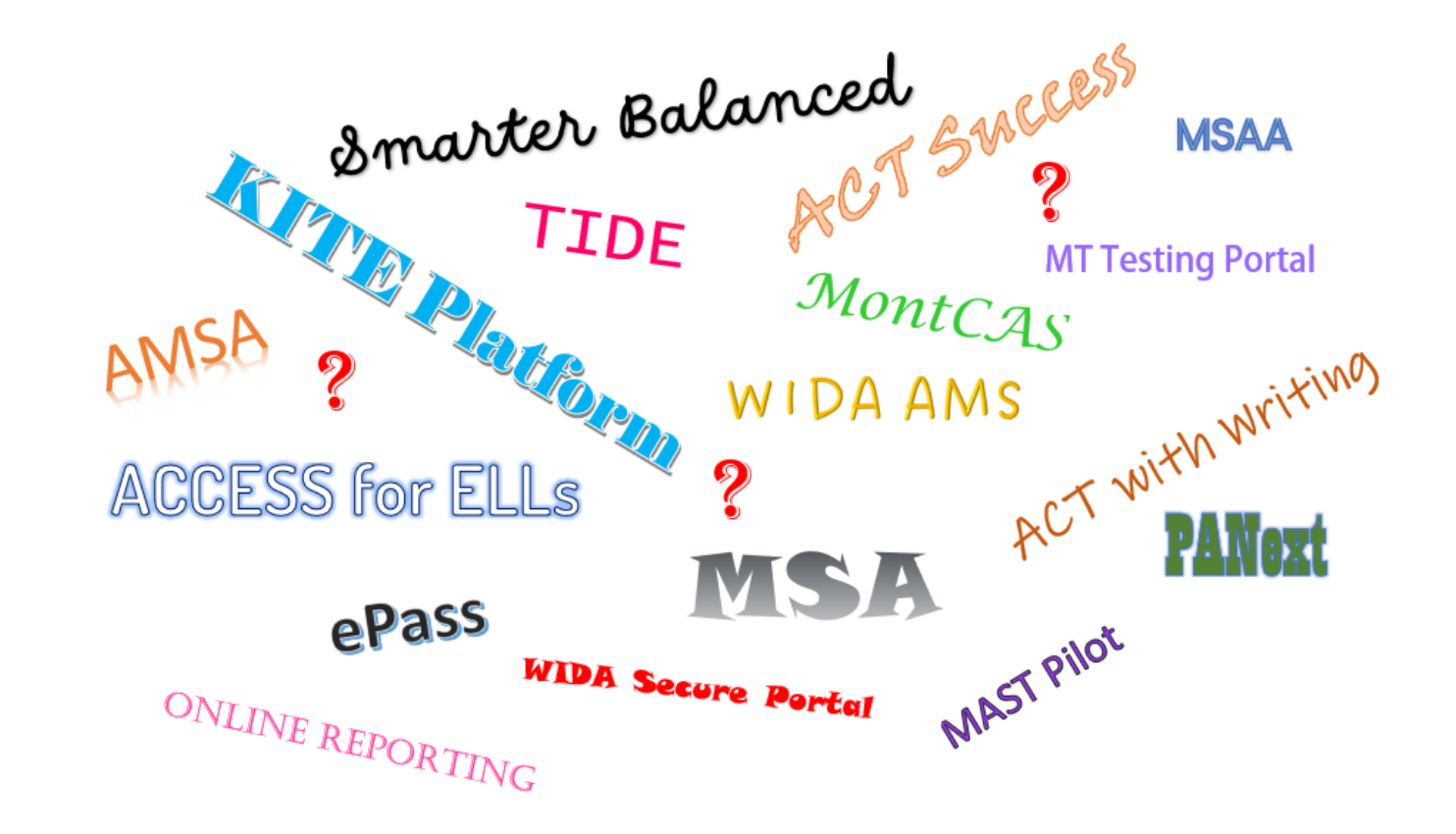

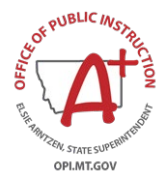

### Assessment Overview

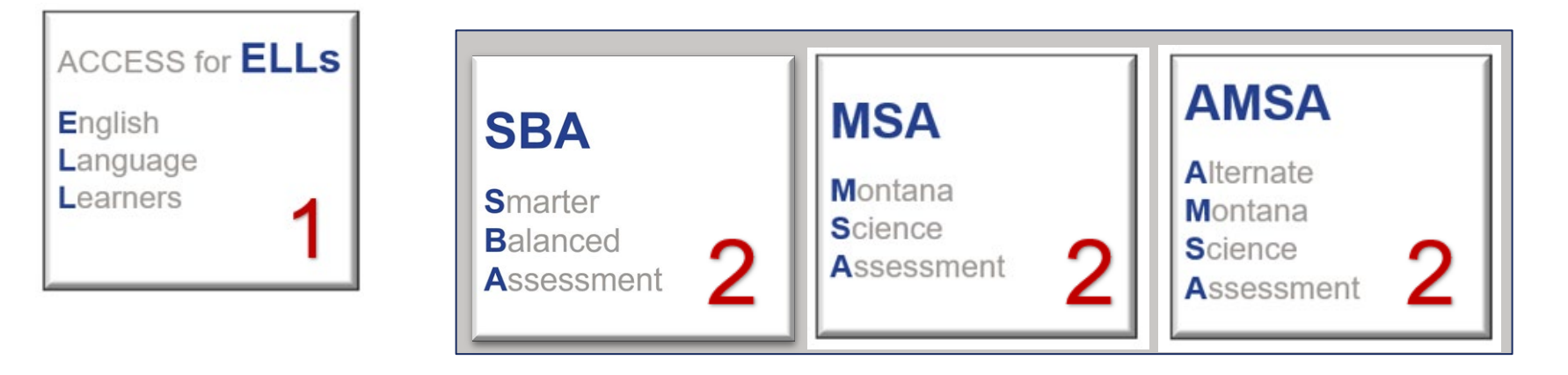

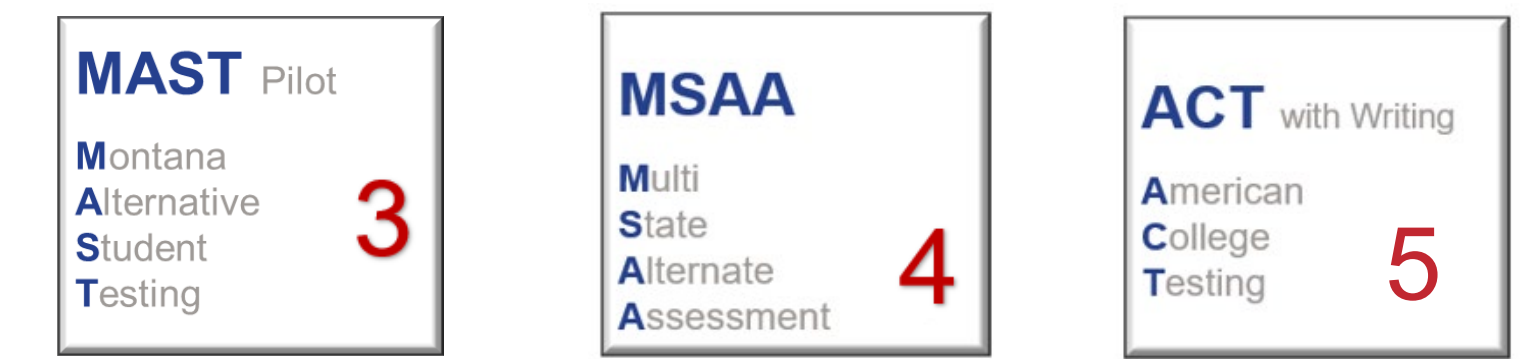

COF PUBLIC IN

OPI.MT.GOV

## ACCESS for ELLs

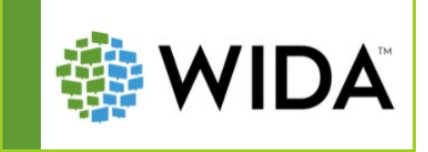

### WIDA Secure Portal

- Test Administrator training site
- Test Preparation, administration, and post-testing resources live here
  - Test Administrator's Manual
  - Training Courses and Webinars
  - Professional Learning Courses

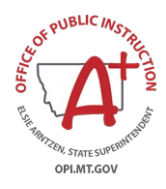

\*Hint: Bookmark URLs!

DRCINSIGHT

Sign In

### WIDA AMS

- ACCESS for ELLs test
   management site
- WIDA Screener Online management site
- Order materials
- Manage users
- Hosted by DRC ("DRC Site")

# WIDA Secure Portal & AMS - User Roles

### **User Management**

- STCs are uploaded to the system by the OPI as 'District Test Coordinators'
- STCs create School Test Coordinator and Test Administrator accounts
- STCs also create technology user accounts

On the chart here, the \* indicates the OPI role designation, not WIDA Secure Portal role designations.

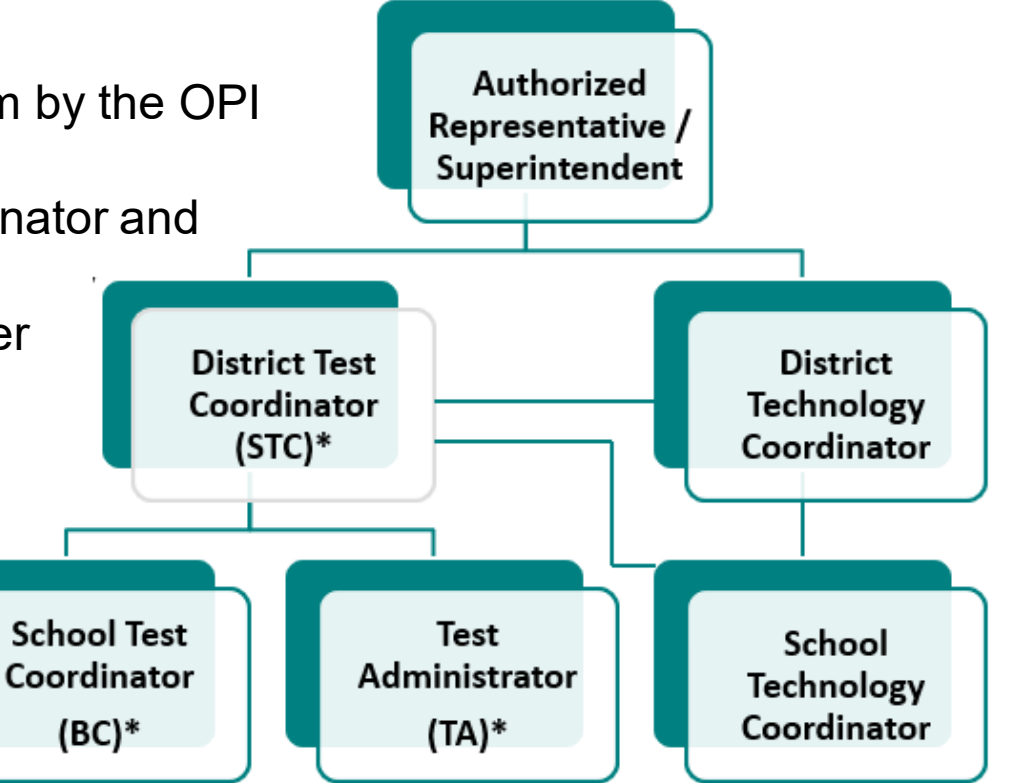

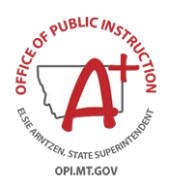

### Navigating the WIDA Secure Portal

WIDA Secure Portal (the training site) URL: <u>https://portal.wida.us/IDP/Account/Login</u> Secure site: username and password required

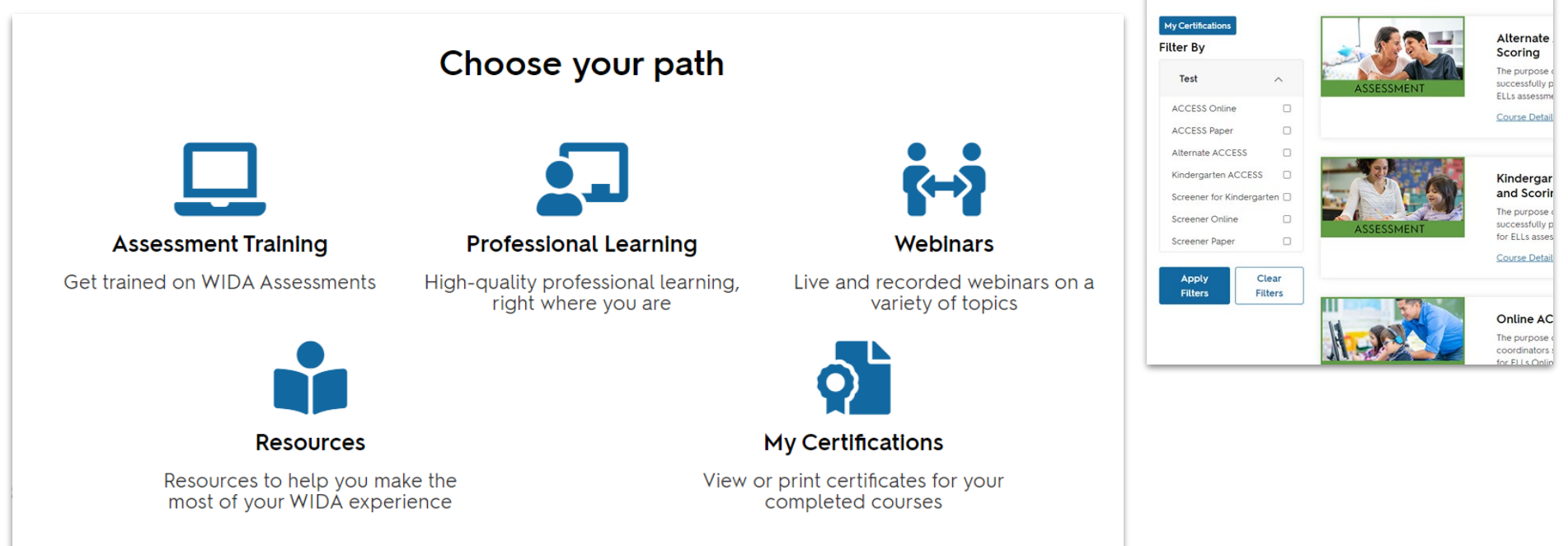

Assessment Training Professional Learning Webinars Resources

**Assessment Training** 

### Navigating the WIDA AMS

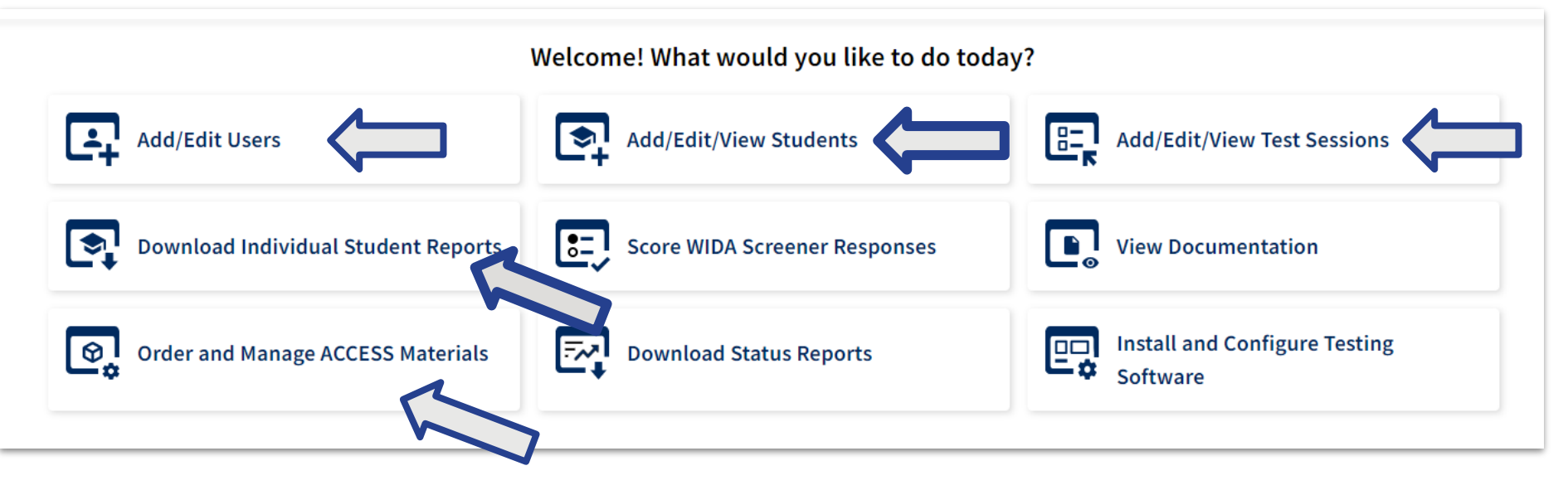

#### WIDA AMS - test management site

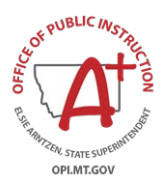

URL: https://www.drcedirect.com/all/eca-portal-ui/welcome/WIDA

Secure site: username and password required

### Smarter Balanced, MSA, AMSA

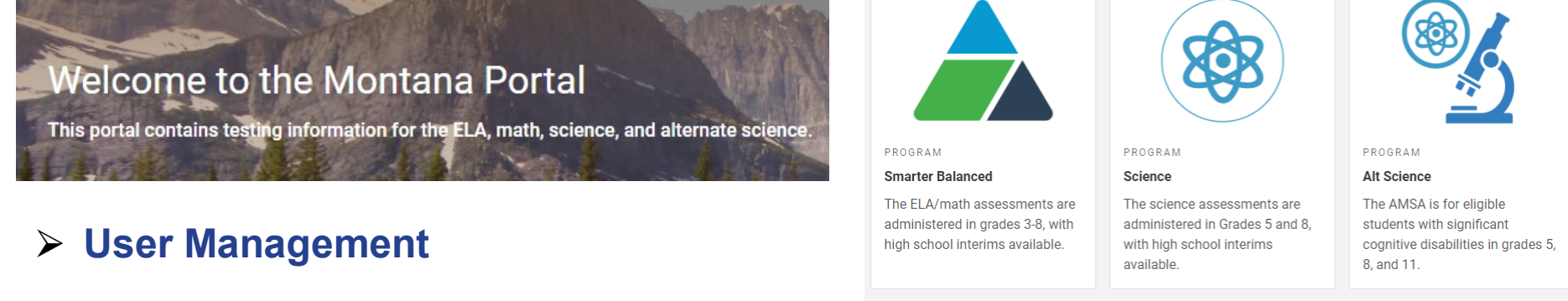

- Summative and Interim Test Management
  - Summative and Interim Test Administration
    - Score Reporting
      - Tools for Teachers

![](_page_9_Picture_6.jpeg)

URL: https://mt.portal.cambiumast.com/

![](_page_9_Figure_8.jpeg)

### Montana Testing Portal – User Roles

![](_page_10_Figure_1.jpeg)

### Montana Testing Portal – User Roles

System Test Coordinators create new accounts, in the portal via TIDE.

OPIMTOO

![](_page_11_Picture_2.jpeg)

### Navigating the Montana Testing Portal

![](_page_12_Figure_1.jpeg)

**Administering Tests** 

![](_page_12_Picture_2.jpeg)

![](_page_12_Picture_3.jpeg)

PROGRAM

Smarter Balanced The ELA/math assessments are administered in grades 3-8, with high school interims available.

![](_page_12_Picture_6.jpeg)

PROGRAM

Science The science assessments are administered in Grades 5 and 8, with high school interims available.

![](_page_12_Figure_9.jpeg)

PROGRAM

Alt Science

The AMSA is for eligible students with significant cognitive disabilities in grades 5, 8. and 11.

Smarter Summative ELA

ests Taken: \$10 Date Last T

#### **After Testing**

![](_page_12_Figure_14.jpeg)

SYSTEM Reporting The Reporting System holds all, current and historical, interim and summative score reports.

![](_page_12_Picture_16.jpeg)

## Navigating the Montana Testing Portal

#### **Preparing for Testing**

OF PUBLIC INS

OPI.MT.GOV

![](_page_13_Figure_2.jpeg)

### MAST Pilot

### Kite Educator Portal URL: https://educator-testlet.kiteaai.org/

- Secure user access.
- Everything in one place for test management, user management, and student management.

![](_page_14_Picture_4.jpeg)

| <b>Kite</b> |
|-------------|
|             |

Notice: Do not give out, Ioan, or share your password with anyone. Allowing others access to your Educator Portal account may cause unauthorized access to private information. Access to educational records is governed by federal and state law.

#### SIGN IN TO EDUCATOR PORTAL

USERNAME:

PASSWORD:

11001101101

Sian In 🤉

Forgot Password?

### **Kite Educator Portal-MAST**

| SETTINGS INTERIM REPORTS DA3     View Users     Add User     Upload Users     User Information | SHBOARD HELP                      | STC (System Test<br>Coordinator)  | <b>DTC</b> (District Test                 |
|------------------------------------------------------------------------------------------------|-----------------------------------|-----------------------------------|-------------------------------------------|
| FIRST NAME: * LAST NAME EDUCATOR IDENTIFIER:                                                   | EMAIL ADDRESS: •                  | AR (Authorized<br>Representative) | Coordinator)                              |
| Organization & Roles<br>STATE:*<br>ASSESSMENT PROGRAM:*<br>ROLE:*                              | Montana       Select       Select | BC (Building<br>Coordinator       | <b>BTC</b> (Building Test<br>Coordinator) |
| N <sup>PUBLIC</sup> MSD.                                                                       |                                   | <b>TA</b> (Test<br>Administrator) | <b>TEA</b> (Teacher)                      |

![](_page_15_Picture_2.jpeg)

### **Kite Educator Portal-MAST**

![](_page_16_Picture_1.jpeg)

![](_page_16_Picture_2.jpeg)

### **Kite Educator Portal-MAST**

![](_page_17_Figure_1.jpeg)

![](_page_17_Picture_2.jpeg)

### Multi-State Alternate Assessment - MSAA

### MSAA Testing Portal (aka Cognia Testing Portal) MSAA Consortia Site

URL: <u>https://www.msaaassessment.org/user?destination=tap/users</u>

- Secure user access.
- Everything in one place for test management, user management, and student management.

The MSAA system be open through the 24<sup>th</sup> of this month to download Spring 2021 score reports. It will then be closed and be accessible by users again in Spring 2022.

![](_page_18_Picture_6.jpeg)

## MSAA – Cognia Testing Portal

Tabs include:

OPI.MT.GOV

- Test Status Summary manage testing and check on test status
- Students student management area (OPI uploads students)
- Sample Items sample items, writing rubrics, and best practices videos
- Organizations list of the schools attached to your district
- Users user management

![](_page_19_Picture_7.jpeg)

### MSAA – Cognia Testing Portal

| msaa            | 1000 Sum      |                |           |   |      | Matora Jaro Malak Laya |
|-----------------|---------------|----------------|-----------|---|------|------------------------|
| factors for the |               | 1 Augustan     |           |   |      |                        |
| Organ           | nizations     |                |           |   |      |                        |
| ***             | Supration law | Con Toposition | -         | - | **** |                        |
| -               | *             |                |           |   |      | (100.7)                |
| _               |               | 5-15           | 11        | 1 |      | _                      |
|                 |               |                |           |   |      |                        |
|                 |               |                | No. 80000 |   |      |                        |

The Organization tab provides STCs with information about the organizational ID, Child organizations, users, and students.

> The <u>Users</u> tab is the screen in which STCs will add the TA user accounts

#### Organization tab

| Use        | ers          |                       |             |         |             |                  |             |                                                                                                    |                  |        |
|------------|--------------|-----------------------|-------------|---------|-------------|------------------|-------------|----------------------------------------------------------------------------------------------------|------------------|--------|
| in a state |              | 100<br>110            | -           | -       |             |                  |             |                                                                                                    | 6                |        |
|            |              | 10                    | 100         |         |             |                  |             |                                                                                                    |                  |        |
|            |              |                       |             |         |             |                  |             |                                                                                                    |                  | Domina |
| -          | -            | Read Inc.             | table dates | Acres 1 | Supranter B | Ingeniation Rana | Names and a | Landa and and a second second s | Los to efficient |        |
| -          | -            | *****                 | -           |         |             | **               | Institut    |                                                                                                    | -                |        |
| -          | Same Arrange | lass house of the set | -           |         |             | -                | Parallel 1  | Territor, ansats 1, 2021 - 10.00                                                                                                    |                  |        |

| a bilan baan baarba iyaada aa                                                                                                    |       |
|----------------------------------------------------------------------------------------------------|-------|
| Students b<br>mention<br>mention | heres |
| NAME                                                                                                    |       |
|                                                                                                    |       |

#### <u>Users</u> tab

The Students tab can be used to view and confirm student profiles.

for their districts and school.

#### <u>Students</u> tab

## MSAA – Cognia Testing Portal

![](_page_21_Figure_1.jpeg)

OPIMTOO

### MSAA – Consortia Site

#### **Consortia Site**

OPI.MT.GOV

#### URL: http://www.msaastates.com/

![](_page_22_Figure_3.jpeg)

![](_page_22_Picture_4.jpeg)

### ACT with Writing

![](_page_23_Picture_1.jpeg)

ONTAN

GEAR I

![](_page_23_Picture_2.jpeg)

Resources

**ACT Success** 

ACT ↑ Cases Organizations Knowledge Hub ∨

N

7

....

YIY.YI

ŠŽ

?

× '|||

Learning

## ACT – Montana State and District Testing

### ACT State and District Testing: Montana Page url:

https://www.act.org/content/act/en/products-and-services/state-and-districtsolutions/montana/the-act.html

![](_page_24_Figure_3.jpeg)

### ACT – Montana State and District Testing

#### **Test Administration Process Next Steps**

Select your current phase of the test administration process to see resources related to that phase.

![](_page_25_Figure_3.jpeg)

### **Important Dates and Information**

Yo **Check in requesting to onsure you're on track for a successful administration**.

#### **Test Dates**

#### The ACT Taken Online

- Test Window 1: March 26-29, 2024 and April 1-5, 2024
- Test Window 2: April 9-12, 2024 and April 15-19, 2024
- Test Window 3: April 23-26, 2024 and April 29 May 3, 2024

\*Accommodations testing available on paper per student IEP/504 plan

![](_page_25_Figure_12.jpeg)

### ACT – PearsonAccess<sup>next</sup> – User Roles

#### PearsonAccess<sup>Next</sup> (PA Next)

URL: https://testadmin.act.org/customer/index.action

• Can perform tasks in PA<sup>Next</sup>.

User

- Does not receive ACT communication unless added as a Contact.
- 'DTC', 'TA', 'Room Supervisor', and 'TC'.

![](_page_26_Figure_7.jpeg)

- Receives ACT communications.
- Must also be a 'user'.
- Only 2 may be entered in the system.
- 'District Test Coordinator' and 'Test Administrator'.

### ACT – PearsonAccess<sup>next</sup> – User Roles

| District Test<br>Coordinator | <ul> <li>System Test Coordinators are uploaded to the<br/>system by the OPI as District Test<br/>Coordinators (as a 'user' and a 'contact').</li> </ul> |
|------------------------------|----------------------------------------------------------------------------------------------------|
| Test Administrator           | <ul> <li>If there is an ACT Test Coordinator at the<br/>district, he/she is added as a 'user' and a<br/>'contact'.</li> </ul>                           |
| Technology<br>Coordinator    | <ul><li>Added as 'users'.</li><li>Will not receive ACT communications.</li></ul>                                                                        |
| Room Supervisor              | <ul><li>Added as 'users'.</li><li>Will not receive ACT communications.</li></ul>                                                                        |
|                              | District Test<br>Coordinator<br>Test Administrator<br>Technology<br>Coordinator<br>Room Supervisor                                                      |

EN, STATE SUPER

OPI.MT.GOV

![](_page_28_Figure_0.jpeg)

The 'Reports' icon provides access to reports in the following categories:

Student Tests Sessions

Students in Sessions

- Student and Registration reports
  - Online Testing reports

REPORTS

Select an action

Operational Reports Published Reports

Conoral Inquirior

Orders & Shipment Tracking reports

### ACT with Writing – ACT Success

#### **ACT Success** https://success.act.org/s/

![](_page_29_Picture_2.jpeg)

![](_page_29_Picture_3.jpeg)

![](_page_29_Picture_4.jpeg)

#### Sign In

OPI.MT.GOV

![](_page_29_Figure_6.jpeg)

![](_page_29_Picture_7.jpeg)

#### Welcome to Success!

The Success community provides ACT customers access to the tools successful. To view your organization's information, create an accoun

Online Reporting: Looking for your school's data, trends, and scores? personalized data.

Test Accessibility and Accommodations: Test Accommodation Coorc request student's accommodations or English Learner supports, receiption agree to test previously approved students through Special Testing. and have a previous TAA account, please use your TAA email when cr

sonAccessnext, Sign in and access the administration system for t

![](_page_29_Picture_13.jpeg)

### **Online Reporting for ACT**

**Helpful Tools** 

![](_page_29_Picture_16.jpeg)

**ACT Test Scores and Reports** 

Test Accessibility and Accommodations (TAA) Access

d Helpful Tools

![](_page_29_Picture_20.jpeg)

**Test Accessibility and Accommodations** 

## **Resources for Additional Support**

#### **ACCESS for ELLs**

WIDA AMS (DRC) site

- •1-866-276-7735
- help@wida.us

WIDA Secure Portal

•1-866-276-7735

•help@wida.us

#### MSAA – Multi State Alternate Assessment

- MSAA Service Center
  - 1-866-834-8879
  - MSAAServiceCenter@cognia.org

# Smarter Balanced, Montana Science and Alternate Montana Science Assessment

- Montana Testing Portal Montana Help Desk
  - 1-877-365-7915
  - <u>mthelpdesk@cambiumassessment.com</u>

### **ACT with Writing**

- PA Next and ACT State and District Testing Montana Page
  - 1-800-553-6244, ext. 2800 (general)
  - 1-800-553-6244, ext. 1788 (accommodations)
  - <u>ACTStateAccoms@act.org</u> (accommodations)

![](_page_31_Picture_0.jpeg)

### OPI Assessment Helpdesk 1.844.867.2569 OPIAssessmentHelpDesk@mt.gov

![](_page_31_Picture_2.jpeg)